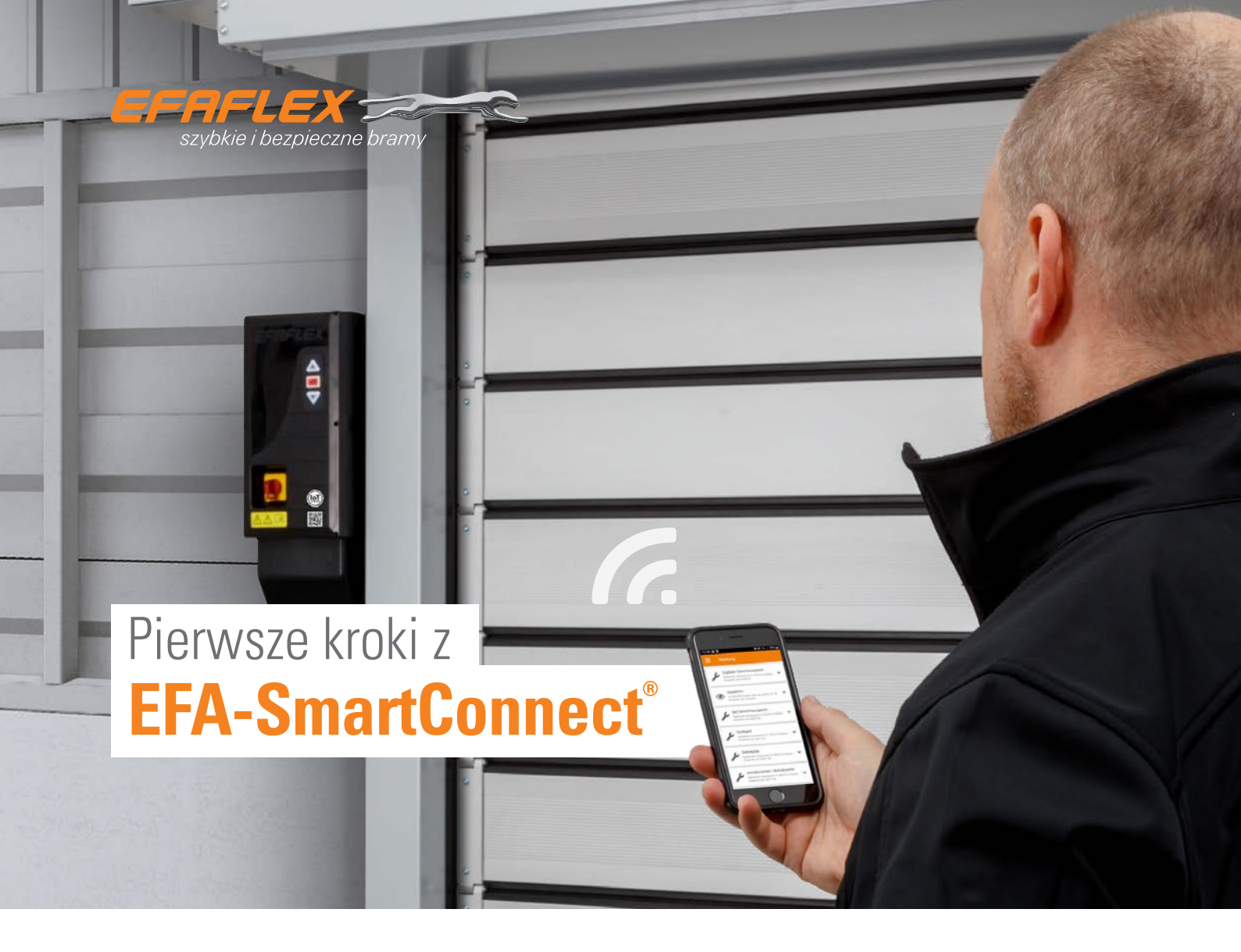

Bramy z **EFA-SmartConnect**<sup>®</sup> posiadają zintegrowany interfejs WIFI.

Aby w rejestrze bram w aplikacji widocznych było kilka bram, wszystkie bramy oraz smartfon muszą znajdować się w tej samej sieci. W tym celu należy dopasować konfigurację sieci dla każdej z bram. W dostawie każda brama jest skonfigurowana jako router WIFI. Dane dostępowe znajdują się w dostarczonym wraz z bramą kodzie QR. Jeżeli konfiguracja sieci dla danej bramy zostanie zmieniona, nie będzie możliwe połączenie z bramą przez kod QR.

### 1. POBIERZ APLIKACJĘ EFA-SmartConnect®

Użyj załączonego kodu **QR**, aby pobrać i zainstalować aplikację **EFA-SmartConnect**<sup>®</sup>.

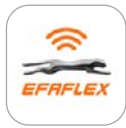

EFA-SmartConnect®

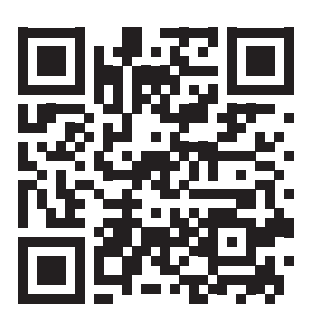

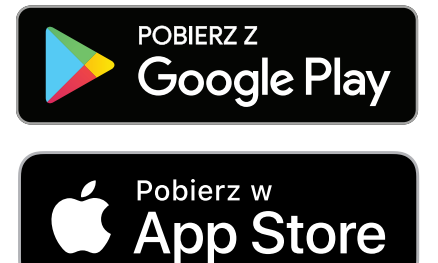

# 2. WYBIERZ WŁAŚCIWĄ OPCJĘ SIECI

## A Integracja bram w istniejącej sieci

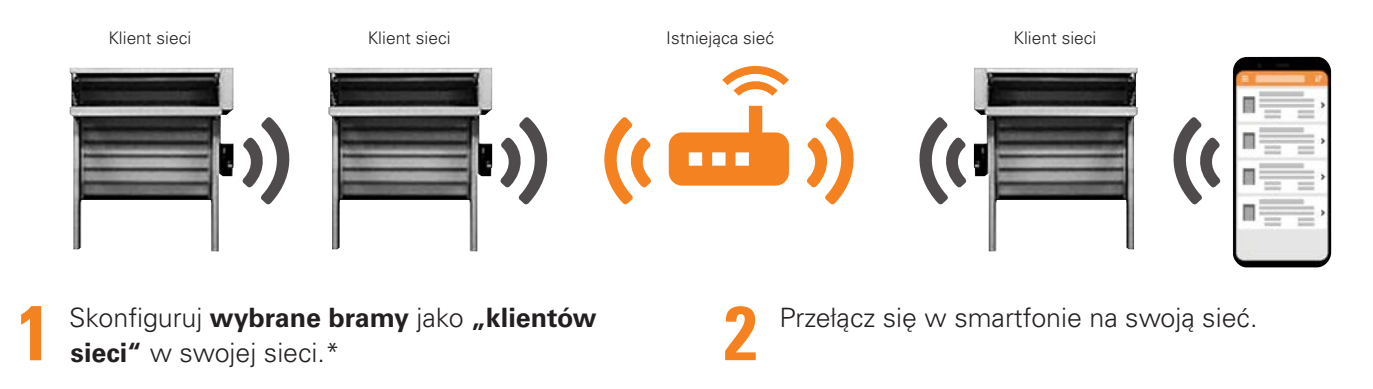

### B Tworzenie samodzielnej sieci WIFI

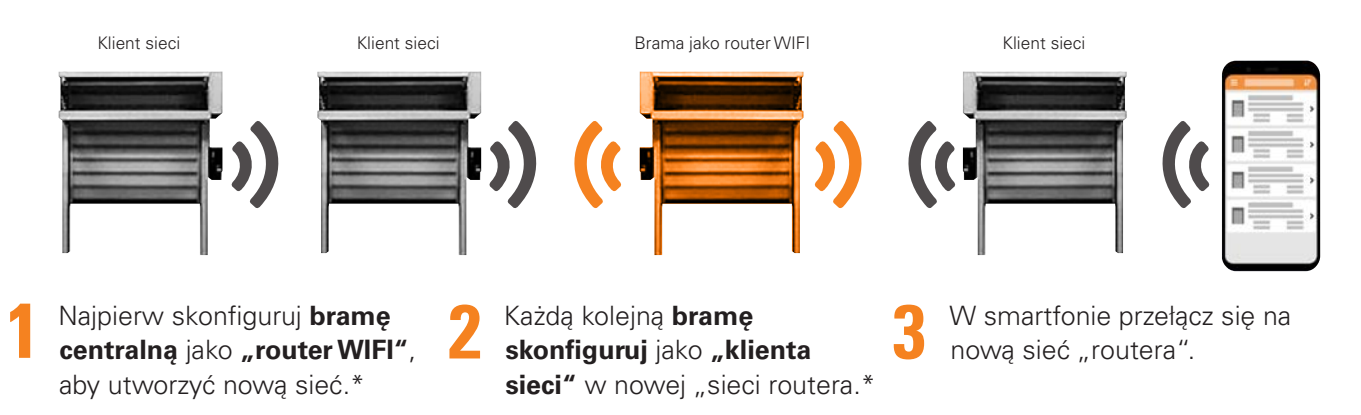

Jeżeli nie chcesz integrować bram w sieci, jak opisano w 2A i 2B, ale chcesz zmienić dane dostępowe, postępuj zgodnie ze wskazówkami.

#### Zmiana danych dostępowych bram do WIFI

- Skonfiguruj bramę jako **"Router WIFI"** i przydziel dane dostępowe.\*
- W smartfonie przełącz się na utworzoną w ten sposób sieć.

#### Informacja: Brama jako router WIFI

- Tworzy lokalną sieć WIFI bez dostępu do Internetu
- Obszar sieci jest ograniczony przez zasięg WIFI bramy
- Ograniczona liczba klientów sieci (łącznie 10)

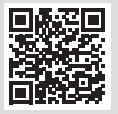

## 3. SKONFIGURUJ SWOJĄ NOWĄ BRAMĘ

## Połącz urządzenie z dostarczoną bramą ...

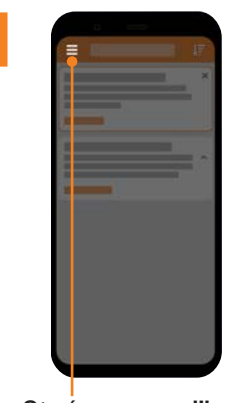

Otwórz menu aplikacji

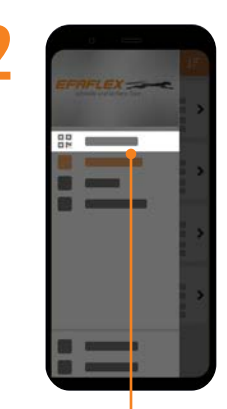

Wybierz Administrację

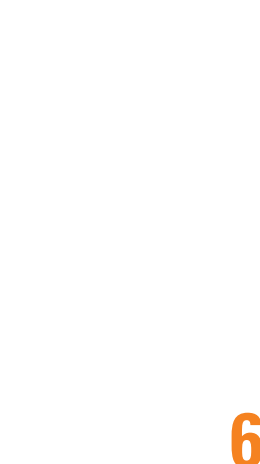

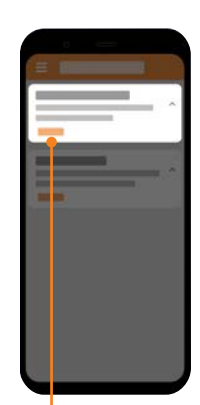

3

W opcji **"Połącz z nową** bramą" kliknij na Start

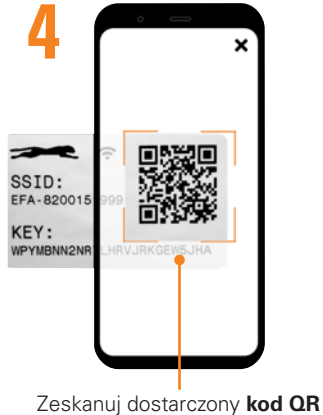

i połącz

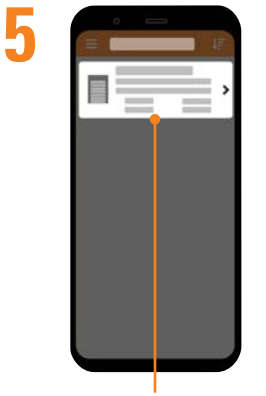

W rejestrze bram wybierz bramę

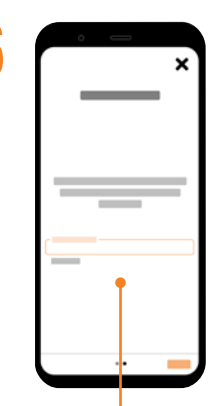

W razie potrzeby postępuj zgodnie z dalszymi wskazówkami

### ... i skonfiguruj sieć dla tej bramy

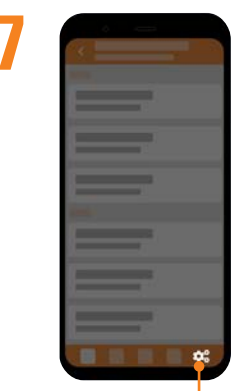

Kliknij na Konfigurację

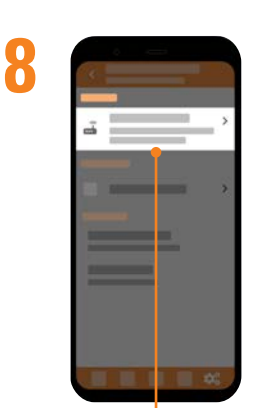

W zakładce **Sieć** kliknij na "Konfiguruj sieć"

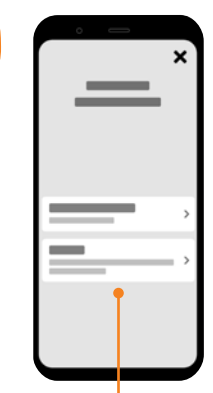

Wybierz **"Klienta sieci"** lub **"Router WIFI"**